## বাকলিয়া সরকারি কলেজ, চট্টগ্রাম এ অনলাইনে ভর্তি প্রক্রিয়াঃ

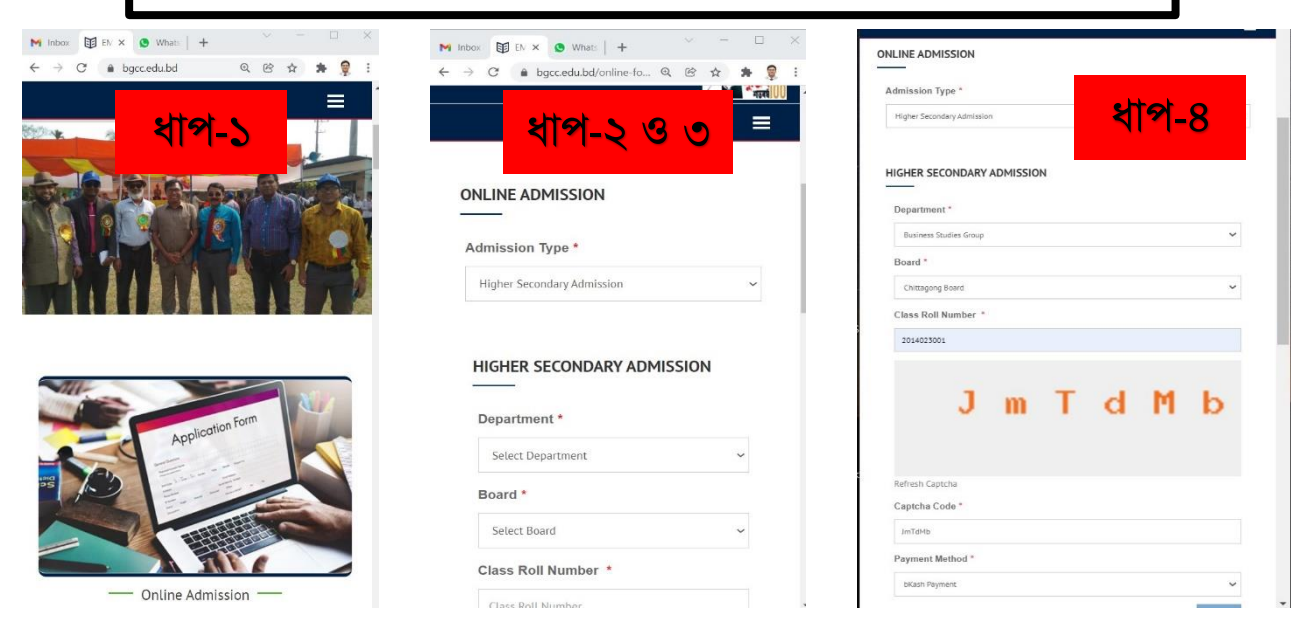

অনলাইনে ভর্তি প্রক্রিয়াঃ

## ধাপ-১: <u>www.bgcc.edu.bd</u> তে যেতে হবে।

ধাপ-২: Online Admission এ ক্লিক করতে হবে।

ধাপ-৩: Admission Type থেকে Higher Secondary Admission সিলেক্ট করতে হবে। ধাপ-৪: প্রয়োজনীয় তথ্য দিয়ে Verify বাটনে ক্লিক করতে হবে।

ধাপ-৫: সঠিক তথ্য দিলে Next অপশন এ ক্লিক করলে নাম, পিতার নাম, মোবাইল নম্বর ও অন্যান্য তথ্য দেখাবে। ধাপ-৬: নিজের তথ্য ঠিক থাকলে Save অপশনে ক্লিক করলে Bkash payment option আসবে। ধাপ-৭: যে নম্বর থেকে পেমেন্ট করবে সেই বিকাশ নম্বর দিয়ে পরবর্তী নির্দেশন অনুসরণ করে পেমেন্ট সম্পন্ন হবে। ধাপ-৮: পেমেন্ট সম্পন্ন হওয়ার পর সকল তথ্য নিয়ে একটি ফর্ম আসবে, এটি ভর্তি রসিদ বা পেমেন্টের প্রমাণক হিসেবে কাজ করবে। তাই এই ফর্মটি সংরক্ষণ করতে হবে।

| SALMA KARIM CHOWDHURY SAVIDA        | จางเขาสา จารจากร จะเขาย(, buggia<br>Bakalia Chittagong                                          |
|-------------------------------------|-------------------------------------------------------------------------------------------------|
| itudent Phone No. *                 |                                                                                                 |
| 01819904147 Stop 12 11              |                                                                                                 |
| ather Name (Block Letter)*          |                                                                                                 |
| Mahmudul Karim                      |                                                                                                 |
| lother Name (Block Letter) *        |                                                                                                 |
| Munni Akther Chowdhury              |                                                                                                 |
| Class Roll *                        | bKash Payment Gateway (Form Fill Up fee payment)                                                |
| 2014023001                          | You've to complete the payment within the next 30 minutes. Otherwise, you've to re-initiate the |
| rint Out Serial No.                 | payment process again.                                                                          |
| Print Out Serial No.                |                                                                                                 |
| \ddress *                           |                                                                                                 |
| KB Amen AU Rood, Bakolia,Chittagong | Admission Fee 2827/=                                                                            |
|                                     | Online Convenience Charge 40.71/=                                                               |
| ubject Names (Bangla,English,)      | Grand Total 2867.71/=                                                                           |
| Subject Names (Bangla,English,)     |                                                                                                 |
|                                     | L.V. J Doumont                                                                                  |
|                                     | DKasn Payment                                                                                   |
|                                     | Click above to pay through bKash Payment Gateway                                                |